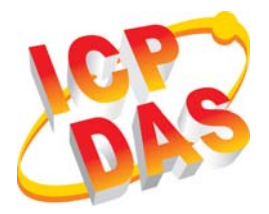

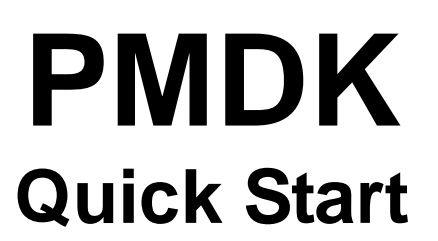

*Language* Version Date English V1.0 2010/1/26

## Included items

- One PMDK card ( and some optional cables and daughter board)
- One software installation CD (2010/1/26 or newer)
- One Quick Start Guide (this document)

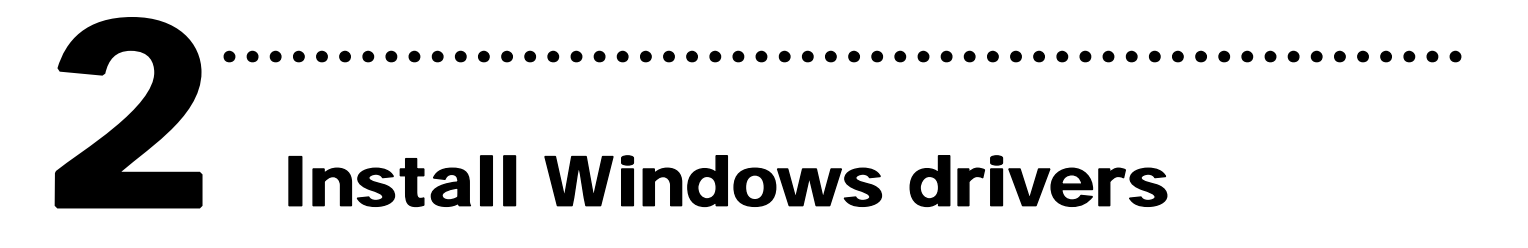

1. Please execute **PMDKsetup.exe** which is locate in

## CD:\PMDK\setup\WinXP\PMDKsetup.exe

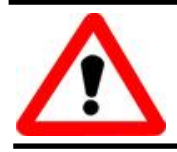

This windows driver only support Windows XP/NT version

2. Follow the instructions shown on the screen and complete the installation.

# **3** Hardware installation

## Following steps below to install card:

- 1. Turn off computer power
- 2. Open the cover of computer case
- 3. Choose an unused PCI slot
- 4. Plug the PMDK card into this slot carefully and use a screw to fix it
- 5. Install the cover back
- 6. Turn on the power supply

Start the computer and enter Windows operation system, the system will execute the **Plug&Play** driver. After the driver is installed, PMDK is ready for testing.

# Pin assignments

Please refer to the user manuals of PMDK and its daughter boards.

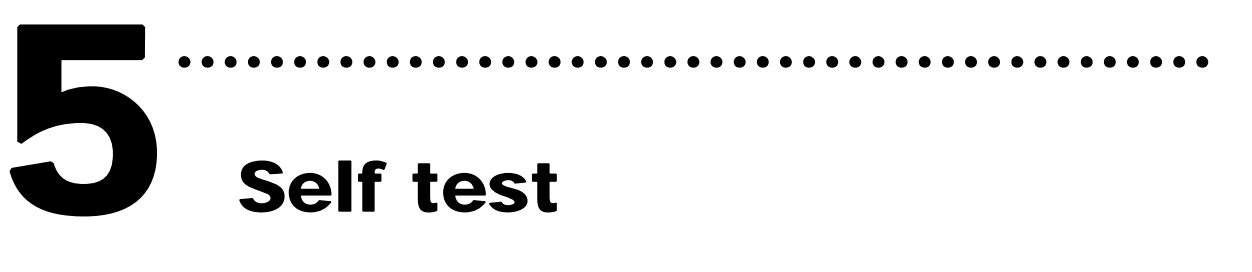

## > PMDK

- 1. Configuration:
- Daughter board (optional). For example, DN-8368M)
- DC 24V power supply. For example, DP-665(optional)
- Servo motors and drives (optional). For example, MITSUBISHI J2S series)
- 2. Connect the PMDK card and its daughter boards with cables.
- 3. Supply +24V power to daughters by connecting the E24V and EGND of power supply to the daughter boards.
- 4. Execute the Sample01.exe on PC. This program is locate at

C:\PMDK\Utilities\Sample01.exe

5. Referring to the Fig. 1, the Interrupt Count will keep

counting up. If the drives and motors are not wired to the PMDK card, users can test the read/write of DPRAM. CMD code = 0x2504 is used to clear LP (logical position) and EP (encoder position). Press Exec CMD button while CMD code = 0x2504 to test if the action is OK or not.

| PLD Versi   | ion: [1.8]<br>Get Dip- | Switch        | Interru<br>DPRAM | upt Count :<br>INT code : | 223<br>0x3001 |        | CMD code: | 0x2504<br>Exec CMD |  |
|-------------|------------------------|---------------|------------------|---------------------------|---------------|--------|-----------|--------------------|--|
|             | ffset (hex)            | : 0×000       |                  | (0x000 /                  | ~ 0x7FF)      |        |           |                    |  |
| WORD Access |                        |               |                  | DWORD Access              |               |        |           |                    |  |
| 0x5A5A      |                        | Write<br>Read |                  | 0×5A                      | Write         |        |           |                    |  |
|             |                        |               |                  |                           | Read          |        |           |                    |  |
|             |                        |               | E                | ntry Acces                | s (16 WORI    | D)     |           |                    |  |
| 0×0000      | 0×0000                 | 0×0000        | 0×0000           | 0×0000                    | 0×0000        | 0×0000 | 0×0000    | 1                  |  |
| 0×0000      | 0×0000                 | 0×0000        | 0×0000           | 0×0000                    | 0×0000        | 0×0000 | 0x0000    | Write              |  |
|             |                        |               |                  |                           |               |        |           | Read               |  |
| LP          | 0                      | 0             |                  | 0                         | ,<br>[0       |        | 0         | 0                  |  |
| ED          | -21490                 |               |                  | 0                         | [0            |        |           | 0                  |  |
| CP          | 21490                  | 10            |                  | Jo                        | 10            |        | lo.       | Jo.                |  |
|             | 0                      | 0             |                  | 0                         | 0             |        | 0         | 0                  |  |

Fig. 1

6. If the DN-8368 is wired to daughter board, change the DA value and measure the output at the daughter board to verify the DA function. The steps are as follows: a) set the DA2 to be 2; b) write 0x2505 to CMD code; c) press Exec CMD button. Use a voltage meter to check if the DA2 is outputting around 2.0 Volt.

| PLD Vers | ion: [1.8]<br>Get Dip | Switch   | Intern<br>DPRAM | upt Count :<br>INT code : | 424<br>0×3001 |        |           | ode: 0x2505<br>Exec CMD |
|----------|-----------------------|----------|-----------------|---------------------------|---------------|--------|-----------|-------------------------|
| OPRAM C  | ffset (hex)           | : 0×000  |                 | (0x000                    | ~ 0x7FF)      |        |           |                         |
|          | WORD                  | Access — |                 |                           |               | DWC    | RD Access |                         |
| 0x5A5A   |                       | Write    |                 | 0x5A5A5A5A                |               |        |           | Write                   |
|          |                       | R        | ead             |                           |               |        |           | Read                    |
|          |                       |          | E               | intry Acces               | s (16 WORI    | D)     |           |                         |
| 0×0000   | 0×0000                | 0×0000   | 0×0000          | 0×0000                    | 0×0000        | 0×0000 | 0×0000    |                         |
| 0×0000   | 0×0000                | 0×0000   | 0×0000          | 0×0000                    | 0×0000        | 0×0000 | 0×0000    | Write                   |
|          |                       |          |                 |                           |               |        |           | Read                    |
| IP       | 0                     | 0        |                 | 0                         | 0             |        | 0         | 0                       |
| LI       | 0                     | 0        |                 | 0                         | 0             |        | 0         | 0                       |
| EP       | 1-                    |          |                 |                           |               |        |           |                         |

Fig. 2

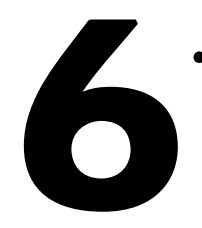

# **Reference Information**

## ✓ PMDK website:

http://www.icpdas.com/products/DAQ/pc\_based/pmdk.htm

### ✓ Optional Accessories website:

http://www.icpdas.com/products/DAQ/screw\_terminal/dn-8368.htm http://www.icpdas.com/products/DAQ/screw\_terminal/dn\_20m.htm

### ✓ Manuals:

CD:\PC\_Base\PCI\PMDK\Manual http://www.icpdas.com/products/motion/download%20data/Motion\_download\_ PMDK.htm

### ✓ Related products:

http://www.icpdas.com/products/motion/download%20data/Motion\_download\_ PMDK.htm

(Note: the Motion\_download\_PCbased has underscore characters.)

#### The main website of ICP DAS:

http://www.icpdas.com

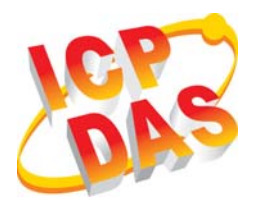

- Professional technical support
- Agents and ordering information
- Enhancing device functions
- Q and A

contact method Service@icpdas.com

Application Examples

Copyright ©2009 by ICP DAS Co., Ltd. All right are reserved